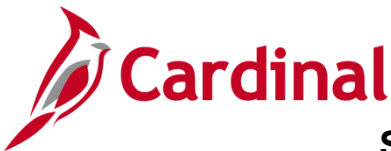

# Accounts Receivable Job Aid

# SW AR326: Correcting Deposits and Accounting Entries

## **Correcting Deposits and Accounting Entries Process Overview**

The Correcting Deposits and Accounting Entries process for online transactions requires input from both the Processor and the Approver:

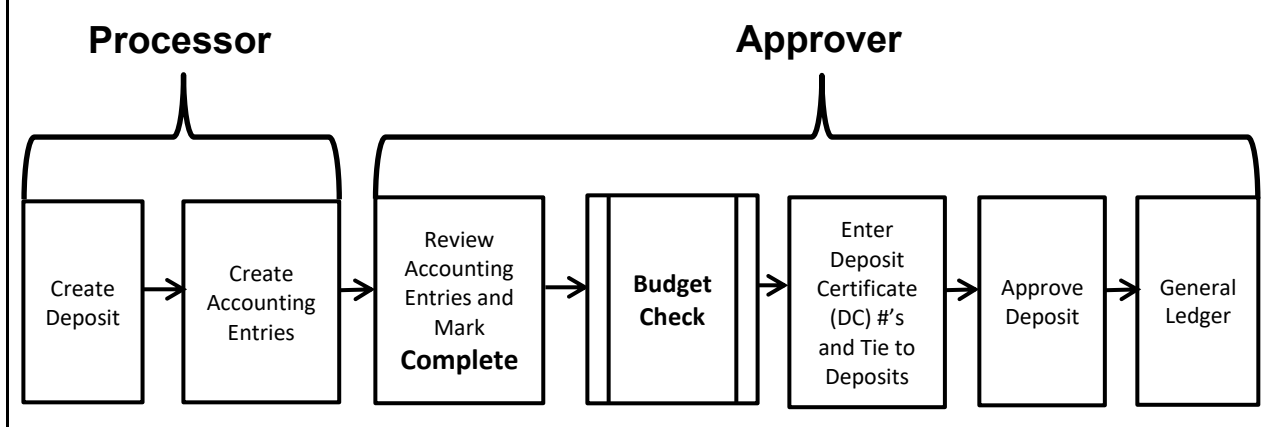

The Processor:

- Creates the Deposit, deposit information (including the Amount) for one or more payments.
- Creates the Deposit Accounting Entry.

The Approver:

- Reviews the Deposit and Accounting Entries and marks them **Complete.**
- After Budget Check runs, enters the DC #'s and ties them to their related deposits.
- Approves the deposit, which then posts to General Ledger (GL).

Once the Accounting Entry is marked **Complete** (third box in the diagram above), it will be budget checked in the nightly batch process. Budget Check can also be run manually online (by selecting the **Budget Check** icon on the **Create/Modify Accounting Entries** page).

The Deposit and Accounting Entry information can only be modified before the Budget Check is successfully completed. <u>Once the Budget Check is completed and the status indicates Valid, the</u> <u>Deposit and the Accounting Entry information cannot be changed in the Accounts Receivable Module.</u>

## Table of Contents

| Corre | ct the Deposit / Accounting Entry prior to successful Budget Check:  | . 2 |
|-------|----------------------------------------------------------------------|-----|
| Corre | ct the Deposit / Accounting Entry following successful Budget Check: | . 2 |
| 1.    | If the Deposit is Not Approved                                       | . 2 |
| 2.    | If the Deposit is Approved                                           | . 3 |

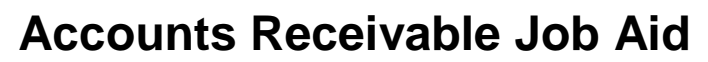

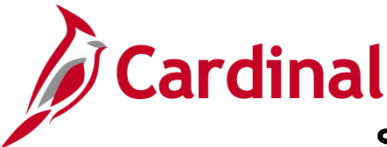

SW AR326: Correcting Deposits and Accounting Entries

### Correct the Deposit/Accounting Entry prior to successful Budget Check:

Refer to the steps outlined in the Accounts Receivable (AR) course presentation, SW AR326: Accounts Receivable – Funds Receipts, located on the Cardinal website in Course Materials under Learning.

### **Correct the Deposit/Accounting Entry following successful Budget Check:**

- Determine whether the Deposit has been approved.
- Determine if the error involves the Amount, or another Chartfield.
- 1. If the Deposit is Not Approved, and
  - a. The error involves the Amount:
    - i. Complete the process in the AR module:
      - 1. Enter and tie Deposit Certificate
      - 2. Approve Deposit
      - 3. Send to General Ledger
    - ii. Create a **reversing** Deposit/Accounting Entry, and complete the process in the AR module:
      - 1. Enter and tie Deposit Certificate number to the related deposit (use the same Deposit Certificate number and add a suffix to indicate it has been modified).
      - 2. Approve Deposit
      - 3. Send to General Ledger.
    - iii. Process the **correct** Deposit/Accounting Entry and complete the process in the AR module.
      - 1. Enter and tie Deposit Certificate number to the related Deposit (use the same Deposit Certificate number and add a suffix to indicate it has been modified).
      - 2. Approve Deposit
      - 3. Send to General Ledger.
  - b. The error involved ChartFields:
    - i. Complete the process in the AR module:
      - 1. Enter and tie Deposit Certificate number to the related deposit.
      - 2. Approve Deposit
      - 3. Send to General Ledger
    - ii. Create a correcting journal entry in the General Ledger

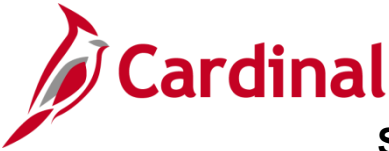

SW AR326: Correcting Deposits and Accounting Entries

- 2. If the Deposit is Approved, and:
  - a. The error involves the Amount:
    - i. Create a **reversing** Deposit/Accounting Entry, and complete the process in the AR module:
      - 1. Enter and tie Deposit Certificate number to the related Deposit (use the same Deposit Certificate number and add a suffix to indicate it has been modified).
      - 2. Approve Deposit
      - 3. Send to General Ledger.
    - ii. Process the **correct** Deposit/Accounting Entry and complete the process in the AR module:
      - 1. Enter and tie Deposit Certificate number to the related Deposit (use the same Deposit Certificate number and add a suffix to indicate it has been modified).
      - 2. Approve Deposit
      - 3. Send to General Ledger.
  - b. The error involves ChartFields:
    - i. Create a correcting journal entry in the General Ledger.